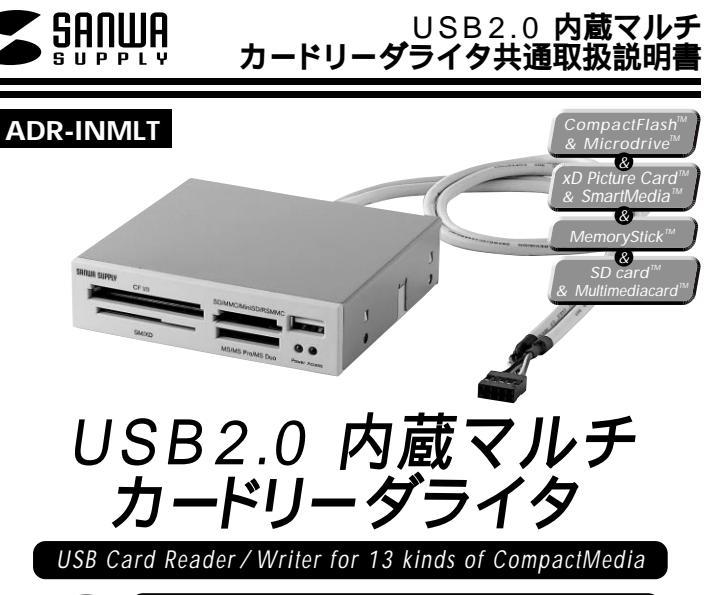

最初に ご確認 ください。

| USB2.0 内蔵型マルチカードリーダライタ | 1 | 台 |  |
|------------------------|---|---|--|
| 取扱説明書                  | 1 | ⊞ |  |
| 保証書(取扱説明書に含む)          |   |   |  |

本取扱い説明書の内容は、予告なしに変更になる場合があります。 最新の情報は、当社Web(http://www.sanwa.co.jp/)をご覧ください。

デザイン及び仕様については改良のため予告なしに変更することがございます。 本書に記載の社名及び製品名は各社の商標又は登録商標です。

サンワサプライ株式会社

### 目次

| 1  | HIME                                     |
|----|------------------------------------------|
| '  | 動作環境                                     |
| 2  | 安全にお使いいただくためのご注意(必ずお守りください)              |
|    | ·警告                                      |
|    | ・注意                                      |
|    | ・お手入れについて                                |
| •  | 取扱い上のこ注意                                 |
| 3  | 行伎 タックなと働き                               |
| 4  | 1101110回で<br>内部119月ポートに接続する提合            |
| 5  |                                          |
| 6  | Windows XP/2000/Me <b>へのインストール</b>       |
|    | メディアの挿入                                  |
| 7  | メディアの取り出し                                |
|    | ・パソコンの電源が切れている場合                         |
|    | ・パソコンの電源が入っている場合                         |
| 8  | トフフルシューテインク                              |
| 10 | [] [] [] [] [] [] [] [] [] [] [] [] [] [ |
| 10 | 休证况足"休证言                                 |

## はじめに

この度はUSBカードリーダADR-INMLTをお買い上げいただき、誠にありがとうございます。ご使用の前にこの取扱説明書をよくご覧ください。読み終わったあともこのマニュアルは大切に保管してください。

# 動作環境

本製品はUSBポート(1つ以上)を搭載した次のパソコンに対応しています。

USB2.0機器として使用する為にはUSB2.0対応のホストアダプタかUSB2.0対応のポートを搭載した機種でなくてはなりません。

対応機種:各社DOS/Vパソコン、PC98-NXシリーズ 対応OS:Windows XP・2000(SP3以降)・Me

# 1

## 安全にお使いいただくためのご注意(必ずお守りください)

### 警告

下記の事項を守らないと火災・感電により、死亡や大けがの原因となります。

分解、改造はしないでください。(火災、感電、故障の恐れがあります) 保証の対象外になります。

水などの液体に濡らさないでください。(火災、感電、故障の恐れがあります) 小さな子供のそばでは本製品の取り外しなどの作業をしないでください。 (飲み込んだりする危険性があります)

#### 注意

#### 下記の事項を守らないと事故や他の機器に損害を与えたりすることがあります。

取り付け取り外しの時は慎重に作業をおこなってください。(機器の故障の原因となります) 次のようなところで使用しないでください。

直接日光の当たる場所

湿気や水分のある場所

傾斜のある不安定な場所

静電気の発生するところ

通常の生活環境とは大きく異なる場所

長時間の使用後は高温になっております。取扱いにはご注意ください。(火傷の恐れがあります)

#### お手入れについて

清掃する時は電源を必ずお切りください。 機器は柔らかい布で拭いてください。 シンナー・ペンジン・ワックス等は使わないでください。

### 取扱い上のご注意

本製品の取り付け、取り外しをする時には必ずパソコン内(ハードディスク等)のデータをすべてバック アップ(MO,FD等)をしてください。

メディア内のデータは、必ず他のメディア(MO、FD等)にすべてバックアップしてください。

特に修復・再現のできない重要なデータは必ずバックアップをしてください。

バックアップの作成を怠ったために、データを消失、破損した場合、弊社はその責任を負いかねますの であらかじめご了承ください。

## 特長

3.5インチベイにスッキリ収納。

USB2.0/1.1に対応したカードリーダです。 USB2.0機器として使用する為にはUSB2.0対応のホストアダプタかUSB2.0対応のポートを搭載した機種が必要です。 上記以外の環境ではUSB1.1で動作します。

13種類のメディアが読み書きできます。 すべてを同時に使用することはできません。

9 へしを同時に使用9 ることはじさません。

メモリースティックDuo、miniSDカードがアダプタなしで読めます。

便利なUSB1ポート付きです。

## 各部名称と働き

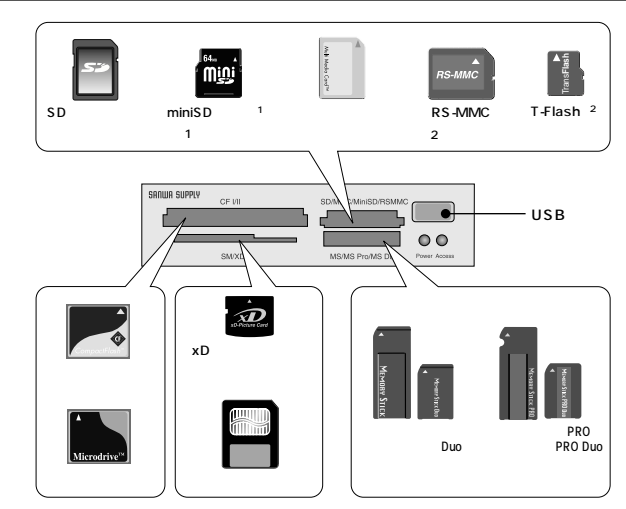

## 内部USBポートに接続する場合

ここでは、本製品をパソコンの3.5インチベイに内蔵し、付属のケーブルを使用して本製品と内部USB ポートを接続する場合の手順についてご説明いたします。接続は下記の手順で行います。

注 意

カバーなどは取り外し手順や機器の増設方法などはパソコンにより異なります。詳細につき ましてはパソコン本体の取り扱い説明書をご参照ください。

要

接続の前に必ず本製品、パソコン本体、およびそこに接続された全ての周辺機器の電源をOFFに して、パソコン本体の電源コードをコンセントから外してください。接続時に内部ショートが発生 すると電源がONになる場合があります。感電や火災を防止するため、必ず電源コードをコンセ ントから外してください。

パソコン本体の電源をOFFにして電源コードを含む全てのケーブル を外してください。 パソコン本体のカバーを外し、必要な場合はフロントマスク等を取

ハソコン本体のカバーを外し、必要な場合はフロントマスク等を見 り外します。

本製品を3.5インチベイに接続します。完全に挿入してしまうとケー ブルの接続がやりにくくなりますので、半分くらい挿入した状態で次 の作業を行ってください。

(まだ、この段階ではネジ止めしません。)

#### 

票

必ずパソコン内部またはUSB2.0インターフェースボードのUSBコネクタの仕様を確認して ください。 **内部**USB**ポートに接続する場合(続き)** 

カードリーダのコネクタを内蔵USBポートに差し込みます。

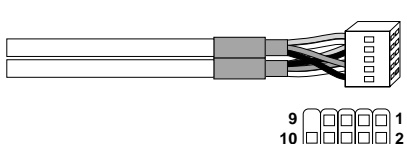

| Pin Defintion |           |     |             |  |  |  |  |  |  |
|---------------|-----------|-----|-------------|--|--|--|--|--|--|
| Pin           | Defintion | Pin | Description |  |  |  |  |  |  |
| 1             | USBPWR    | 2   | USBPWR      |  |  |  |  |  |  |
| 3             | USBP2-    | 4   | USBP3-      |  |  |  |  |  |  |
| 5             | USBP2+    | 6   | USBP3+      |  |  |  |  |  |  |
| 7             | GND       | 8   | GND         |  |  |  |  |  |  |
| 9             | NC        | 10  | GND         |  |  |  |  |  |  |

本製品を完全に挿入してADR-INMLTに付属のネジ止め します。ネジ止めの方法はパソコンによって異なりま すが、多くの場合、横から止めます。

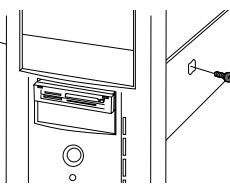

ケーブルなどを挟み込まないようにして、パソコン本体の フロントパネルとカバー等を取り付け、ネジなどで固定します。

以上で終了です。 続いてドライバのインストール作業を行います。

P.6**へ進んでください。** 

4

## Windows XP/2000(SP3**以降)**/Me**へのインストール**

本製品は、ドライバをインストールする必要がありません。

パソコンの電源を入れ、Windowsを起動させます。

WindowsXPの場合は管理者権限をもつローカルユーザーでログオンします。

POWER LEDが点灯しますので、確認してください。

自動的にインストールが行われます。

Windows XPの場合接続しているUSBポートが1.1の場合『高速でないUSBハブに接続している 高速USBデバイス。という表示が出ますがUSB1.1で使用する場合は問題ございません。

#### 正しくセットアップできたか確認する

デスクトップにある「マイコンピュータ」をダブルクリックして、「リムーバブルディスク」のアイコンが追加 されていることを確認します。

| <ul> <li>▶ 1022703005408</li> <li>▶ 2022703005408</li> <li>▶ 20270405404</li> <li>▶ 20270405404</li> </ul> | 0-55 7133 80                 |                                    |
|----------------------------------------------------------------------------------------------------|------------------------------|------------------------------------|
| (08)<br>(1) (1) (1) (1) (1) (1) (1) (1) (1) (1)                                                            | BECHTERS<br>CON-1004 FLOS FD | 🔮 ca 1947 tai<br>🐨 15-104 7439 tai |
| ra ()<br>UEDI                                                                                              | 912-1016 F-20 Bil            | San 1997 209 0                     |

XPの場合は、「スタート」「マイコンピュータ」 です。

ご使用の環境によって、リムーバブルディスクの ドライブ番号は異なります。

# 各種メディアの挿入

メディアの挿入は、裏表を確認し、スロットに水平に挿入してください。

メディアの挿入角度に注意してください。斜めに無理に押し込むと、ADR- INMLTやメディ アを破損する恐れがあります。 メディアをセットした状態でWindowsを起動しないでください。

# ■ メディアの取り出し

#### パソコンの電源が切れている場合 -

パソコンの雷源が切れている場合は、そのままメディアを取り出してください。

#### パソコンの電源が入っている場合・

Windows XP/2000(SP3以降)/Meの場合 本製品に挿入されているメディア内のデータを使用し ているアプリケーションをすべて終了します。 「スタート」「マイコンピュータ」をクリックします。

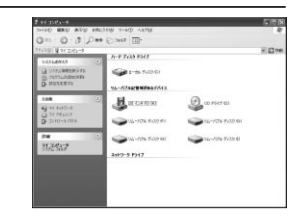

「リムーバブルディスク」を右クリックして、表示 されたメニューから「取り出し」をクリックします。

メディアを取り出します。 画像は、OSによって若干異なります。

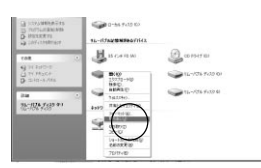

- 注 意 LEDが点滅している時は、メディアを抜き差ししないでください。 アクセス中に、本製品から メディアを取り出すと、データが破壊されたり、消失する恐れがあります。

## トラブルシューティング

カードリーダライタを使用する場合に発生する現象ごとに、その原因・対策方法について説明しますので、 これに沿って、トラブルを解決してください。

#### 「マイコンピュータ」の中に「リムーパブルディスク」のアイコンが表示されない。

原因...本製品が接続されていません。

対策…一度、USBポートから本製品を抜き、接続し直してください。

それでも同じ現象が出る場合は、別のUSBポートに接続してください。

#### 「リムーパブルディスク」のアイコンをクリックすると、「ドライブにディスクを挿入してください」な どの表示が出る。

原因(1)…メディアが正しくセットされていません。 対策…メディアの向きを確認して、再びスムーズに挿入してください。

原因(2)…メディアがフォーマットされていません。 対策…フォーマットをしてください。

#### 注意

デジタルカメラでもご使用になる場合は、必ず、デジタルカメラ側でフォーマットしてください。 尚、Windows上でフォーマットしたメディアは、Mac OSでも読むことはできますが、Mac OS 上でフォーマットしたメディアは、Windowsで読むことはできませんので、ご注意ください。

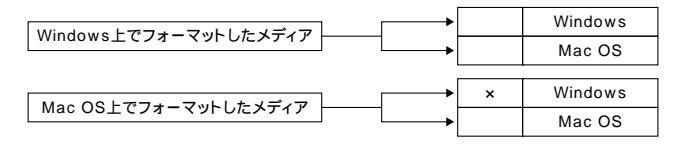

### ■仕様

| ター          | フェ                         | ース                                                                                                    | USBVe <b>r.</b>                                                                                                    | JSBVe <b>r.2.0準拠(USB Ver.1</b> .1上位互換)                                                                                                    |                                                                                                    |  |  |  |  |  |  |
|-------------|----------------------------|----------------------------------------------------------------------------------------------------|----------------------------------------------------------------------------------------------------|----------------------------------------------------------------------------------------------------|----------------------------------------------------------------------------------------------------|--|--|--|--|--|--|
|             | ሣ                          | ۲                                                                                                    | スマート <b>メディア・xDビクチャーカ</b> ード対応スロット(3.3V)×1<br>コンパケト <b>フラッシュ専用スロット</b> (Type)×1<br>メモリー <b>スティック専用スロット</b> ×1<br>SDメモリーカード・マルチメディアカード対応スロット×1 |                                                                                                    |                                                                                                    |  |  |  |  |  |  |
| ſズ          | ・重                         | 量                                                                                                    | <b>W93×</b> D24×H100 <b>mm (ケーブ</b> ルを除く)・約185g                                                                                               |                                                                                                    |                                                                                                    |  |  |  |  |  |  |
| <b>{</b> ケー | -ブノ                        | し 長                                                                                                    | 0.65m                                                                                                    | ±(5                                                                                                    | mm)内部接続用                                                                                                    |  |  |  |  |  |  |
| 典           | æ                          | 法                                                                                                    | 動作                                                                                                    | 時                                                                                                    | 500mA(MAX)                                                                                                    |  |  |  |  |  |  |
| 其           | 电                          | Ш                                                                                                    | スタンバ・                                                                                                    | イ時                                                                                                    | 100mA(MAX)                                                                                                    |  |  |  |  |  |  |
| 境           | 条                          | 件                                                                                                    | 動作                                                                                                    | 時                                                                                                    | 温度 0℃~45℃                                                                                                    |  |  |  |  |  |  |
| 露な          | きこ                         | と)                                                                                                    | 保管                                                                                                    | 時                                                                                                    | 温度 0℃~55℃(結露なきこと)                                                                                                    |  |  |  |  |  |  |
|             | · ター<br>ロ<br>ズケ<br>費<br>境な | ター<br>フェ<br>マ<br>マ<br>マ<br>マ<br>マ<br>マ<br>マ<br>マ<br>マ<br>マ<br>マ<br>マ<br>マ<br>マ<br>マ<br>マ<br>マ<br>フ<br>マ<br>マ<br>マ<br>フ<br>マ<br>マ<br>フ<br>マ<br>マ<br>マ<br>マ<br>マ<br>マ<br>マ<br>マ<br>マ<br>マ<br>マ<br>マ<br>マ<br>マ<br>マ<br>マ<br>マ<br>マ<br>マ<br>マ | 9-Dェース<br>ロット<br>イズ・重量<br>たーブル長<br>費電流<br>境条(件)<br>露なきこと)                                                                                     | ターフェース     USBVef.       ロット     スマートン       コンパクト     スマートン       シンパクト     メモリーブ       メロット     SDメモリ       イズ・重量     W93xD2       ケーブル長     0.65m       費電流     動作       スタンパ・     なきこと)       保管     管 | ターフェース     USBVer.2.03       ロット     スマートメディ<br>コンパクトフラ<br>メモリースティ<br>SDメモリースティ       イズ・重量     W93xD24x       ケーブル長     0.65m±(5r<br>スタンパイ時       費電流     スタンパイ時       境条件動作時     万       雪露さこと)     保管時 |  |  |  |  |  |  |

# 保証規定・保証書

1)保証期間内に正常な使用状態でご使用の場合に限り品質を保証しております。万一保証期間内で放障がありました場合は、当社所定の方法で無償修理いたしますので、保証書を商品に添えてお買い上げの販売店までお持ちください。

2)次のような場合は保証期間内でも有償修理になります。

保証書をご提示いただけない場合。

所定の項目をご記入いただけない場合、あるいは字句を書き換えられた場合。

故障の原因が取り扱い上の不注意による場合。

お客様による輸送・移動中の衝撃による場合。

天変地異、ならびに公害や異常電圧その他の外部要因による故障及び損傷。

3)お客様ご自身による改造または修理があったと判断された場合は、保証期間内での修理もお受けいたしかねます。

4)本製品の故障、またはその使用によって生じた直接、間接の損害については当社はその責を負わないものとします。

5)修理ご依頼品を郵送、またはご持参される場合の諸費用は、お客様のご負担となります。

6)保証書は再発行いたしませんので、大切に保管してください。

7)保証書は日本国内においてのみ有効です。

| 保      | 証書    |        | אופוטר    | サンワ | サプライ株 | 式会社 |
|--------|-------|--------|-----------|-----|-------|-----|
| 型      | 番     |        | ADR-INMLT |     |       |     |
| シリ     | ノアルナン | バー     |           |     |       |     |
| お      | お名前   |        |           |     |       |     |
| 客<br>様 | ご住所   | ₹      |           |     |       |     |
|        |       |        | TE        | -   |       |     |
|        | 販売店名· | 住所・TEL |           |     |       |     |
| 販      |       |        |           |     |       |     |
| 売      |       |        |           |     |       |     |
| 店      |       |        |           |     |       |     |
|        |       |        |           | 担当者 | 名     |     |
| 保      | 証期間   | 1年間    | お買い上げ年月日  | 年   | 月     | 日   |

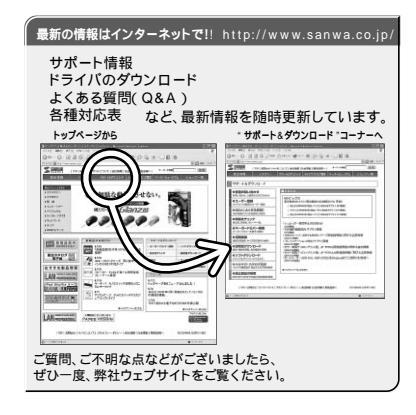

サンワサプライ株式会社

2005.7現在

| 岡山 サプライ | (センター /   | 〒700-0 | 825 岡 | 山市    | i 🖽 🖪     | Մ 1 - | 1 0    | - 1   | 2086-223-3311  | FAX.086-223-5  | 123 |
|---------|-----------|--------|-------|-------|-----------|-------|--------|-------|----------------|----------------|-----|
| 東京サブライ  | (センター /   | 〒140-8 | 566 東 | 京都書   | 品川区       | 南大非   | ₿6-    | 5 - 8 | 203-5763-0011  | FAX.03-5763-0  | 033 |
| 札幌営業所/  | 7060-08   | 807 札幌 | 市北区は  | 比7条西5 | 5丁目ス      | トークマ  | ンショ    | ン札幌   | £011-611-3450  | FAX.011-716-8  | 990 |
| 仙台営業所/  | 7983-0    | 851仙台  | 市富坂   | 战野区椎  | 『岡1-6     | 5-37宝 | 21 栄仙台 | ヨピル   | 2 022-257-4638 | FAX.022-257-46 | 633 |
| 名古屋営業所  | /〒453-0   | 015名さ  | ī屋市中  | 村区椿   | 町16-      | 7カジ   | ヤマビ    | JV1F  | 052-453-2031   | FAX.052-453-20 | 033 |
| 大阪営業所/  | 〒532-0    | 003大阪  | 市淀川   | 区宮原   | 4 - 1 - 4 | 5新大网  | 阪八千1   | 代ビル   | 206-6395-5310  | FAX.06-6395-5  | 315 |
| 福岡営業所/  | 〒812-0    | 012福岡  | 市博多[  | ⊠博多駅  | 中央街8      | -20第2 | 2博多相   | 互ビル   | £092-471-6721  | FAX.092-471-8  | 078 |
| 全況/会076 | 5-222-838 | 4      |       |       |           |       |        |       |                |                |     |

11

05/07/YSDaT